## RV016 VPNルータでの新しいユーザ名とパスワ ードの設定

## 目的

このドキュメントでは、RV016ルータで新しいユーザ名とパスワードを設定する方法について説明します。この操作により、ルータのセキュリティが向上します。

## 該当するデバイス

• RV016

## 新しいユーザ名とパスワードの設定

ステップ1:RV016 10/100 16ポートVPNルータで、[Setup] > [Password]を選択します。

| Password                                                                                   |             |  |
|--------------------------------------------------------------------------------------------|-------------|--|
| Username :                                                                                 | admin       |  |
| Old Password :                                                                             |             |  |
| New Username :                                                                             | newusername |  |
| Confirm New Username :                                                                     | newusername |  |
| New Password :                                                                             |             |  |
| Confirm New Password :                                                                     |             |  |
| Minimum Password Complexity :                                                              | Enable      |  |
| Password Strength Meter :                                                                  |             |  |
| Password Aging Enforcement :      Disable      Change the password after      180     Days |             |  |
| Save Cancel                                                                                |             |  |

ステップ2:デバイスへの最初のアクセスに使用した既存のパスワードを[Old Password]フィールドに入力します。

ステップ3:[New Username]フィールドと[Confirm New Username]フィールドの両方に目的 のユーザ名を入力します。

| Password                                                                  |             |  |
|---------------------------------------------------------------------------|-------------|--|
| Username :                                                                | admin       |  |
| Old Password :                                                            | ••••        |  |
| New Username :                                                            | newusername |  |
| Confirm New Username :                                                    | newusername |  |
| New Password :                                                            |             |  |
| Confirm New Password :                                                    |             |  |
| Minimum Password Complexity :                                             | Enable      |  |
| Password Strength Meter :                                                 |             |  |
| Password Aging Enforcement :  Disable  Change the password after 180 Days |             |  |
| Save Cancel                                                               |             |  |

ステップ4:[New Password]フィールドと[Confirm New Password]フィールドの両方に目的の パスワードを入力します。

| Password                                                                  |             |  |
|---------------------------------------------------------------------------|-------------|--|
| Username :                                                                | admin       |  |
| Old Password :                                                            | •••••       |  |
| New Username :                                                            | newusername |  |
| Confirm New Username :                                                    | newusername |  |
| New Password :                                                            | •••••       |  |
| Confirm New Password :                                                    | •••••       |  |
| Minimum Password Complexity :                                             | Enable      |  |
| Password Strength Meter :                                                 |             |  |
| Password Aging Enforcement :  Disable  Change the password after 180 Days |             |  |
| Save Cancel                                                               |             |  |

ステップ5:[Maximum Password Complexity]チェックボックス**をオンにし**て、パスワードを 完全な強度にする必要があります。

| Password                                                                   |             |  |
|----------------------------------------------------------------------------|-------------|--|
| Username :                                                                 | admin       |  |
| Old Password :                                                             |             |  |
| New Username :                                                             | newusername |  |
| Confirm New Username :                                                     | newusername |  |
| New Password :                                                             |             |  |
| Confirm New Password :                                                     |             |  |
| Minimum Password Complexity :                                              | Enable      |  |
| Password Strength Meter :                                                  |             |  |
| Password Aging Enforcement :   Disable  Change the password after 180 Days |             |  |
| Save Cancel                                                                |             |  |

ステップ6:[**Change the password after \_\_\_\_\_ Days]をクリックし**て、指定した日数の間にパ スワードが変更されていることを確認します。デフォルト値は 180 です。

ステップ7:[Save]をクリ**ックします**。